# RadioCaster User Manual

(c) DJSoft.Net, http://www.djsoft.net

# RadioCaster

Live audio encoder

by DJsoft.Net Team

| Contents | 3 |
|----------|---|
|          |   |

# Contents

| Part I   | Введение                                          | 4  |
|----------|---------------------------------------------------|----|
| Part II  | Регистрация                                       | 8  |
| Part III | Начало работы                                     | 10 |
| Part IV  | Работа с программой                               | 12 |
| 1        | Настройки интернет вещания                        | 13 |
|          | Статистика<br>Встроенный сервер<br>RTMP streaming |    |
| 2        | Источники                                         |    |
| 3        | метаданные<br>Постобработка метаданных            |    |
| 4        | Пользовательские кодеки                           | 23 |
| 5        | Планировщик                                       |    |
| 6        | Settings window                                   | 27 |
| Part V   | Контакты                                          | 29 |
|          |                                                   | -  |

Index

0

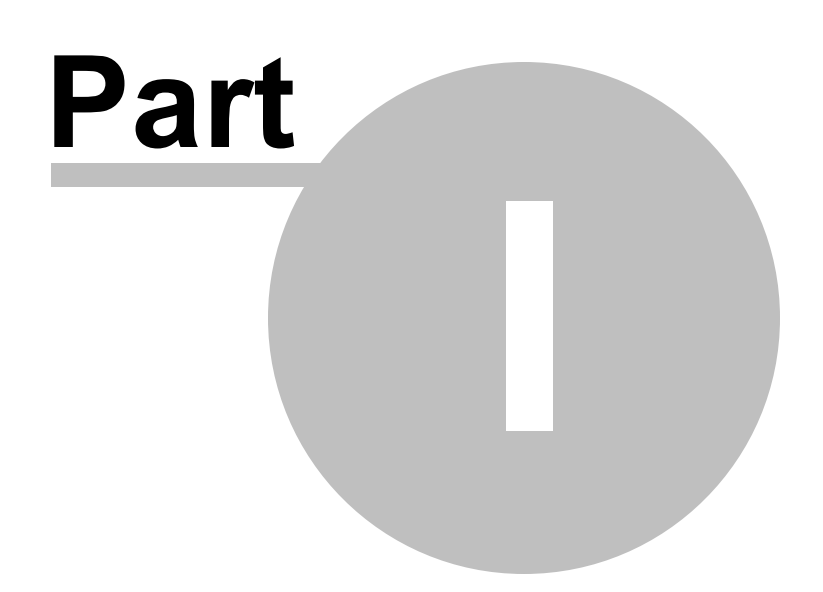

# 1 Введение

**RadioCaster** - программа предназначена для транслирования любых аудио-файлов (включая аналог) с вашего компьютера в сеть по всему миру. Позволяет использовать старые аудиоисточники, существующее радиовещание и другие материалы. Программа проста в настройке по созданию подробной статистики по слушателям.

| 🔇 RadioCaster (3.0.0.0)                                |        |     | -    |   | ×   |
|--------------------------------------------------------|--------|-----|------|---|-----|
| RadioCaster Справка                                    |        |     |      |   |     |
| Источник (Input) CABLE Output (VB-Audio Virtual Cable) |        |     |      |   |     |
| On On                                                  |        |     |      |   |     |
| В Подключение                                          | Статус | Слу | Макс | + | 4   |
|                                                        |        |     |      |   |     |
|                                                        |        |     |      |   | ° I |
|                                                        |        |     |      | • | 12  |
|                                                        |        |     |      |   | 16  |
|                                                        |        |     |      |   | 20  |
|                                                        |        |     |      |   | 24  |
|                                                        |        |     |      |   | 20  |
|                                                        |        |     |      |   | 20  |
| Всего слушателей: 0                                    |        |     |      |   |     |
| Статус Отчет Эффекты Планировщик                       |        |     |      |   |     |

RadioCaster также поддерживает различные стили.

| 😵 RadioCaster (3.0.0.0)                                |        |     |      | ⊜ ⊗ |
|--------------------------------------------------------|--------|-----|------|-----|
| RadioCaster Справка                                    |        |     |      |     |
| Источник (Input) CABLE Output (VB-Audio Virtual Cable) |        |     |      | •   |
| On                                                     |        |     |      |     |
| В Подключение                                          | Статус | Слу | Макс | +   |
|                                                        |        |     |      |     |
|                                                        |        |     |      |     |
|                                                        |        |     |      | 12  |
|                                                        |        |     |      | 16  |
|                                                        |        |     |      | 20  |
|                                                        |        |     |      | 24  |
|                                                        |        |     |      |     |
|                                                        |        |     |      | 20  |
| Всего слушателей: 0                                    |        |     |      |     |
| Статус Отчет Эффекты Планировщик                       |        |     |      |     |

| 🕟 RadioCaster (3.0.0.0)                                |        |     |      | _ X |
|--------------------------------------------------------|--------|-----|------|-----|
| RadioCaster Справка                                    |        |     |      |     |
| Источник (Input) CABLE Output (VB-Audio Virtual Cable) |        |     |      |     |
|                                                        |        |     |      |     |
| В Подключение                                          | Статус | Слу | Макс | +   |
|                                                        |        |     |      |     |
|                                                        |        |     |      |     |
|                                                        |        |     |      | 12  |
|                                                        |        |     |      | 16  |
|                                                        |        |     |      | 20  |
|                                                        |        |     |      | 24  |
|                                                        |        |     |      | 27  |
|                                                        |        |     |      | 28  |
| Всего слушателей: 0                                    |        |     |      |     |
| Статус Отчет Эффекты Планировщик                       |        |     |      |     |

| 6 | RadioCaster (3.0.0.0)                                  |        |     |      | _ ×                                    |
|---|--------------------------------------------------------|--------|-----|------|----------------------------------------|
| R | adioCaster Справка                                     |        |     |      |                                        |
| ŀ | Істочник (Input) CABLE Output (VB-Audio Virtual Cable) |        |     |      |                                        |
|   | On                                                     |        |     |      |                                        |
| E | В Подключение                                          | Статус | Слу | Макс | + 4<br>8<br>12<br>16<br>20<br>24<br>28 |
| ( | Статус Отчет Эффекты Планировщик                       | :      |     |      |                                        |

Справка актуальна для версии RadioCaster 3.5

Copyright 2003-2025 DJSoft.Net. All rights reserved. RadioCaster is the property of DJSoft.Net and is protected by international copyright law.

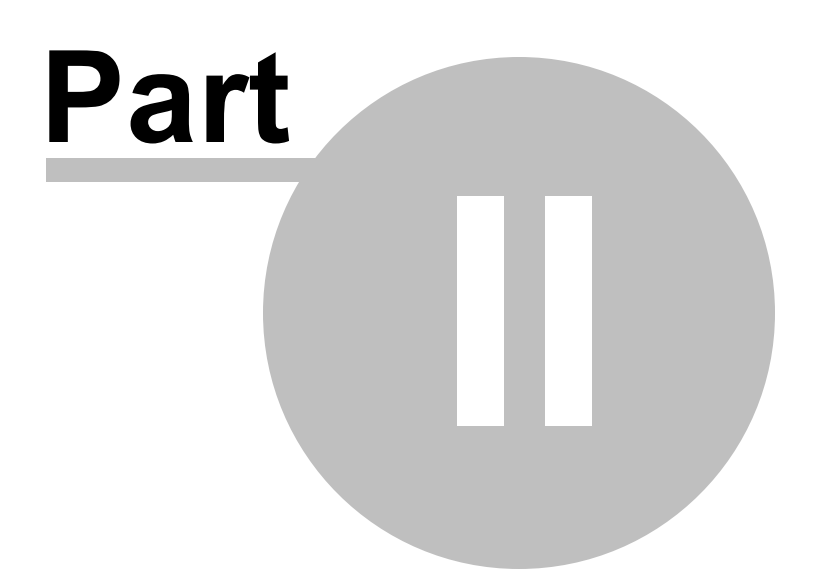

# 2 Регистрация

Если вам понравилась данная программа, и вы хотите получить полную версию, вам нужно её оплатить.

Перед покупкой рекомендуем ознакомиться с последними обновлениями цен и реквизитов на сайте <u>http://www.radioboss.ru/rus/buy.htm</u>

#### Для регистрации программы:

1. Посетите сайт <u>http://www.radioboss.ru</u> и нажмите ссылку Купить

Выберите наиболее удобный способ оплаты. После оплаты в большинстве случаев ключ придет автоматически в течение нескольких минут.

**2**. После получения ключа, по запросу программы (или через меню **Справка-Ввести ключ...**) введите ключ.

| Содержание  |
|-------------|
| Купить      |
| Ввести ключ |
| О программе |

#### 3. Окно для ввода ключа:

| Registration            |                     | ×      |
|-------------------------|---------------------|--------|
| Введите ваш ре<br>Ключ: | егистрационный ключ |        |
|                         |                     |        |
|                         | OK                  | Отмена |

4. Введите ключ активации. Рекомендуется скопировать его с полученного вами сообщения.

**5.** Нажмите **ОК**. Программа зарегистрирована, все ограничения сняты. Спасибо за использование RadioCaster!

Если вы обновили программу, нажмите Справка -> Ввести ключ и введите полученный ключ.

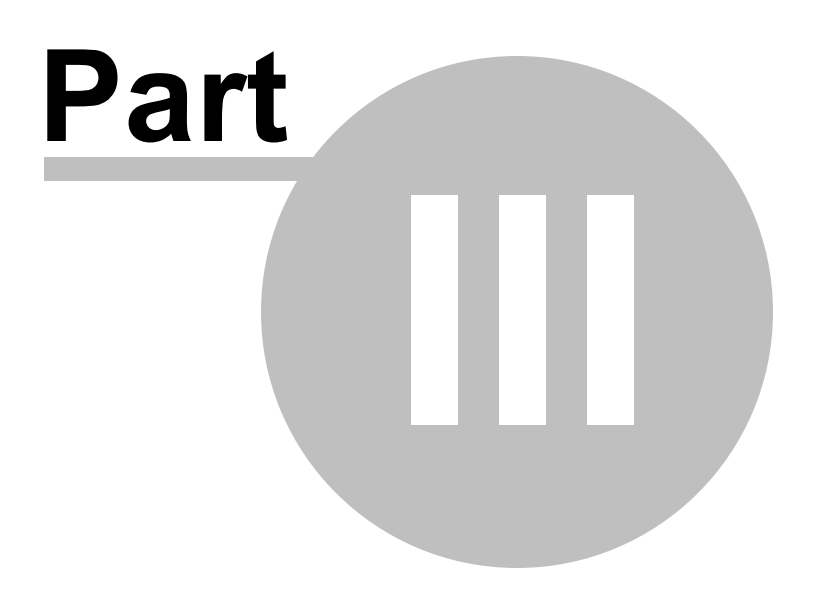

# 3 Начало работы

Этот раздел поможет вам начать работать с программой.

- **1.** Запустите RadioCaster.
- 2. В меню нажмите RadioCaster -> Настройки...

| Settings X                                                                     |
|--------------------------------------------------------------------------------|
| Источник<br>(Input) Default<br>Выводить тишину при отсутствии звука            |
| Метаданные<br>Читать из файла У                                                |
| C:\Users\Julia\AppData\Roaming\djsoft.net\RadioBOSS_354426887\nov              |
| Настройки<br>Запускать с Windows                                               |
| Кнопка на панели задач<br>Перезапуск при зависании или ошибке<br>Instance name |
| Воспроизведение                                                                |
| Включить прослушку при запуске  ОК Отмена                                      |

- **3.** Выберите <u>источник 20</u>, который будет являться источником звука для вещания.
- 4. Выберите способ обновления названия трека (метаданные 21).
- 5. <u>Настройте вещание</u> 13].

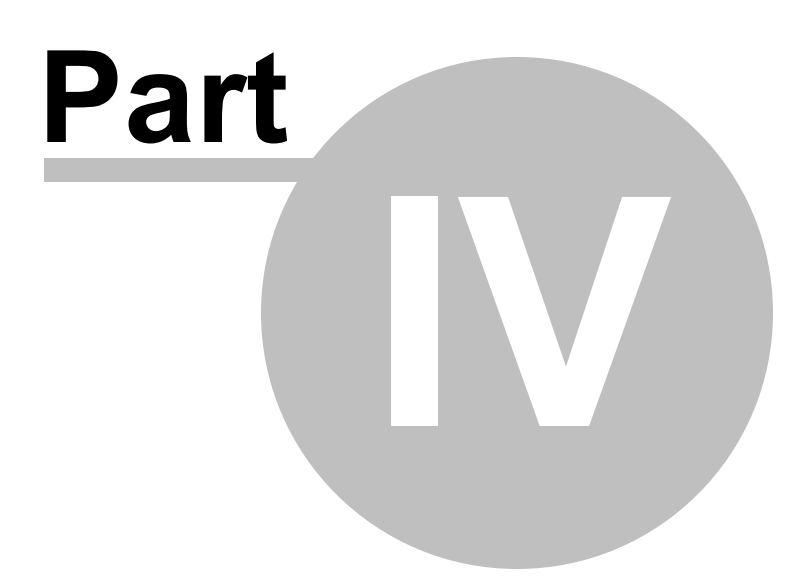

# 4 Работа с программой

# 4.1 Настройки интернет вещания

#### Для настройки вещания выполните следующее:

Нажмите кнопку "+" в главном окне программы для добавления сервера вещания.

| 🔊 RadioCaster (3.4.0.0)                                    |        |     | _    |   | ×                                         |
|------------------------------------------------------------|--------|-----|------|---|-------------------------------------------|
| RadioCaster Справка                                        |        |     |      |   |                                           |
| Источник (Capture) Speakers (High Definition Audio Device) | -      |     |      |   |                                           |
| Вкл Подключение                                            | Статус | Слу | Макс | + | 0<br>4<br>8<br>12<br>16<br>20<br>24<br>28 |
| Всего слушателей: 0                                        |        |     |      |   |                                           |
| Статус Отчет Эффекты Планировщик                           |        |     |      |   |                                           |

#### Появится окно настроек:

| Encoder        |            |                       | × |
|----------------|------------|-----------------------|---|
| Подключение    | Информация | Метаданные Статистика |   |
| Сервер         |            |                       |   |
|                |            | 🔎 Мастер настройки    |   |
| Пароль         | sł         | iow                   |   |
|                |            | Публичный             |   |
| Название (необ | язательно) | Переподключение       |   |
| Частота        | Формат І   | Битрейт (kbps) Каналы |   |
| 44100 ~        | MP3 ~      | 128 ~ stereo ~        |   |
|                |            | ОК Отмена             | 1 |

Используйте Мастер Настроек для облегчения процесса настройки.

**Адрес сервера, порт и пароль -** эти параметры передаются вам хостинг-сервисом (или введите свои параметры если используется собственный сервер). Если у вас нет радио хостинга, то можете приобрести его на сайте: <u>https://www.radioboss.fm/ru/</u>

Кодировка - рекомендуется оставить значение "Auto", в большинстве случаев он работает.

Частота, Формат, Битрейт и Каналы - устанавливают формат вещания.

После того, как все настройки введены, нажмите ОК. Подключение будет добавлено в список.

В главном окне Подключения установите "галочки" напротив серверов, которые вы хотите использовать.

| 🔇 RadioCaster (3.0.0.0)                                     |           |     | _    |   | ×                               |
|-------------------------------------------------------------|-----------|-----|------|---|---------------------------------|
| RadioCaster Справка                                         |           |     |      |   |                                 |
| Источник (Capture) Speakers (VB-Audio Virtual Cable)        |           |     |      |   |                                 |
| On On                                                       |           |     |      |   |                                 |
| В Подключение                                               | Статус    | Слу | Макс | + | 4                               |
| <ul> <li>1. MP3 128k (c2.radioboss.fm:8004/live)</li> </ul> | connected | 0   | 0    |   |                                 |
|                                                             |           |     |      | ۲ | 8<br>12<br>16<br>20<br>24<br>28 |
| Всего слушателей: 0                                         |           |     |      |   |                                 |
| Статус Отчет Эффекты Планировщик                            |           |     |      |   |                                 |

Если все настроено верно, в отчете (кнопка снизу) появится сообщение **Connected to server!** (output N).

В случае неправильных настроек, в окне отчета будет сообщение об ошибке, выделенное красным. В сообщении будет указан сервер, для которого подключение не удалось (например, "output 1" - первый в списке).

Откройте окно настроек и убедитесь, что все параметры введены верно.

Статистику по количеству слушателей можно смотреть в окне Статуса. Чтобы открыть окно нажмите в главном окне кнопку Статус.

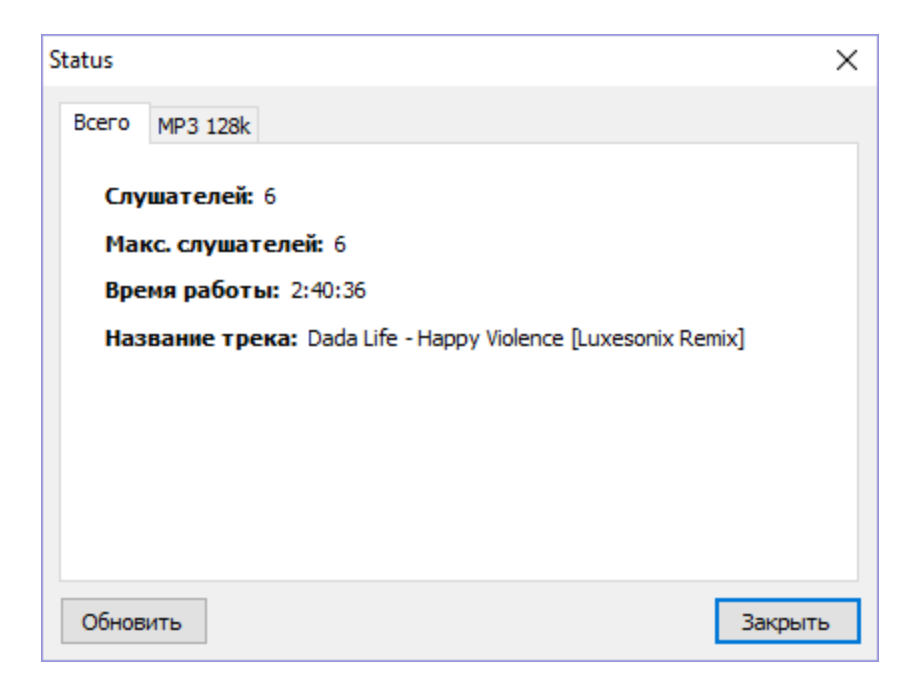

#### Наиболее часто встречающиеся сообщения об ошибках:

Cannot start broadcasting (output N): Error 2100

Неправильные имя пользователя или пароль - проверьте эти данные.

#### Cannot start broadcasting (output N): Error 2

Не удалось подключиться к серверу - проверьте, правильно ли введен адрес, порт. Также проверьте, что антивирус или файрвол не блокируют соединение.

После того, как всё правильно настроено, RadioBOSS будет передавать все, что играет в программе на сервер вещания.

#### Cannot start broadcasting (output N): Error -1

Обычно эта ошибка появляется если кто-то другой уже подключен к серверу

#### 4.1.1 Статистика

Функция позволяет настроить способ получения статистики (количества подключенных слушателей).

По умолчанию, статистика берется с сервера, на который идет вещание. Это не требует дополнительной настройки.

Можно также получать статистику с другого сервера. Это может быть полезно в случае, когда вещание идет на один сервер, а слушатели подключаются к другому: такая ситуация типична для распределенных серверов, или систем где есть автодиджей или вещают несколько диджеев из разных мест.

Подключение может быть использовано только для получения статистики, без вещания на сервер. В этом случае, в разделе **Подключение** оставьте поле **Сервер** пустым.

Для получения статистики с другого сервера, откройте нужное подключение двойным кликом мыши по нему и выберите вкладку **Статистика**.

| Подключение                  | Инфор               | омация               | Метаданные                   | Статистика |
|------------------------------|---------------------|----------------------|------------------------------|------------|
| Получать ста<br>Указать серв | атистик<br>ер для і | у с серве<br>получен | ера вещания<br>ия статистики |            |
| Гип сервера                  |                     | Servera              | address                      | Port       |
| Shoutcast                    | ~                   |                      |                              |            |
| Тароль                       | show                | Stream I             | D                            |            |
|                              |                     |                      |                              |            |
|                              |                     |                      |                              |            |
|                              |                     |                      |                              |            |

Выберите **тип сервера** - Shoutcast или Icecast - это тип сервера, с которого будет браться статистика.

В поле Сервер вводится адрес сервера (без http://), например: example.com:9000

Пароль - пароль для сервера, это либо пароль администратора, либо пароль вещания, зависит от сервера.

**Mount Point/Stream ID** - название маунта (обязательно для Icecast) или ID потока для Shoutcast (если не задано ID, будет получено общее количество слушателей на сервере).

Если все настроено правильно, в главном окне программы можно будет видеть количество слушателей.

#### 4.1.2 Встроенный сервер

RadioCaster имеет встроенный сервер вещания. Сервер позволяет слушателям для прослушки потока подключаться напрямую к RadioBOSS. Встроенный сервер обычно используется для передачи звука внутри локальной сети или для передачи сигнала между филиалами станции. Мы не рекомендуем использовать его для вещания интернет-радио так как функционал сервера ограничен.

Для активации сервера используйте мастер настройки вещания, выберите опцию "Встроенный сервер".

| Мастер настройки                                                                                                    |          | ×      |
|----------------------------------------------------------------------------------------------------|----------|--------|
| Тип сервера:<br>SHOUTcast v1<br>SHOUTcast v2<br>Icecast<br>Windows Media Server<br>Встроенный сервер<br>RadioBOSS Cloud |          |        |
| < Назад                                                                                                    | Вперед > | Отмена |

Укажите порт, на котором будет запущен сервер, а также максимальное количество слушателей.

Прослушать поток можно по адресу <u>http://ip-address:port</u> где **ip-address** это адрес компьютера в локальной сети или статический IP в интернет, **port** - порт, выбранный при настройке сервера.

#### Поддержка SSL

Если вы хотите разрешить соединения **https://**, откройте папку настроек (меню Настройки, Открыть папку настроек) и добавьте файл сертификата **server\_cert.pem** - файл должен быть в формате PEM. Он может включать промежуточный и корневой сертификаты (в таком порядке) после сертификата сервера. Также добавьте файл **server\_key.pem**, содержащий ключ (в формате PEM) для сертификата. После добавления файлов сертификатов необходимо перезапустить RadioBOSS.

#### 4.1.3 RTMP streaming

Чтобы вещать, используя протокол RTMP (такие сервисы, как YouTube, Facebook и другие используют протокол RTMP) сделайте следующее.

#### 1. В главном меню выберите RadioCaster -> Custom Encoders...

| Custom encoders |            |    | ×      |
|-----------------|------------|----|--------|
| Na              | me         |    |        |
| Cc              | mmand line |    |        |
|                 | RTMP       |    |        |
| M               | ME type    |    |        |
| + -             |            | ОК | Cancel |

**2.** В окне custom encoders нажмите кнопку **+** для добавления нового encoder. Введите название, например, "ENC1" и нажмите кнопку **RTMP.** 

| S RTMP                               | _  |     | ×    |
|--------------------------------------|----|-----|------|
| RTMP Output URL                      |    |     |      |
| Stream key                           |    |     |      |
|                                      |    |     |      |
| Background image or video file Video |    |     |      |
| Framerate                            |    |     |      |
| 30 \$                                |    |     |      |
| A plugin is required for RTMP        |    |     |      |
|                                      | ОК | Can | icel |

**3.** Введите данные для вещания: **Адрес RTMP** и **Ключ потока** - эти данные предоставляются сервисом, на который вы транслируете.

4. Укажите картинку или видео, которые будут использоваться фоном.

5. Если вы еще не установили плагин, то нажмите кнопку Установить плагин.

| S RTMP                                                   | _  |     | ×    |
|----------------------------------------------------------|----|-----|------|
| RTMP Output URL                                          |    |     |      |
| rtmps://host:port/application/streamName/                |    |     |      |
| Stream key                                               |    |     |      |
| streamkey                                                |    |     |      |
| Background image or video file                           |    |     |      |
| Video Video C:\Users\Documents\2023-03-11_23-15-21.snagx |    |     |      |
| Framerate                                                |    |     |      |
| 30 🗘                                                     |    |     |      |
| A plugin is required for RTMP                            |    |     |      |
| Install plugin Plugin installed.                         |    |     |      |
|                                                          | ОК | Car | ncel |

- 6. Нажмите OK в окне RTMP, а затем OK в окне custom encoders.
- 7. В разделе Вещание добавьте новый поток (нажмите +).

| S RadioCaster (3.4.0.0)<br>RadioCaster Справка             | _    |                                             | ( |
|------------------------------------------------------------|------|---------------------------------------------|---|
| Источник (Capture) Speakers (High Definition Audio Device) |      |                                             |   |
| On On                                                      |      | = 0 =                                       |   |
| Вкл Подключение Статус Слу                                 | Макс | + 4<br>8<br>8<br>12<br>16<br>20<br>24<br>28 |   |
| Всего слушателей: 0                                        |      |                                             |   |
| Статус Отчет Эффекты Планировщик                           |      |                                             |   |

- 8. Введите [rtmp] в поле Сервер.
- 9. В поле Формат выберите custom encoder, который был добавлен ранее, например, "ENC1".

| S RadioCaster (3.4.0 | 0)                                           |   | _     |   | $\times$ |
|----------------------|----------------------------------------------|---|-------|---|----------|
| RadioCaster Справ    | Encoder                                      | X | ]     |   |          |
| Источник (Capture)   |                                              |   | love] |   | •        |
| On On                | Подключение Информация Метаданные Статистика |   |       |   | 0 =      |
| Вкл Подключение      | Сервер<br>[rtmp] Ластер настройки            |   | c     | + | 4<br>8   |
|                      | Пароль показать                              |   |       | ۲ | 12       |
|                      | Публичный                                    |   |       |   | 16       |
|                      | Название (необязательно) Переподключение     |   |       |   | 10       |
|                      | 5 \$ sec                                     |   |       |   | 20       |
|                      | Частота Формат Битрейт (kbps) Каналы         |   |       |   | 24       |
|                      | 44100 ~ ENC1 ~ 128 ~ stereo ~                |   |       |   | 28       |
| Всего слушателей: 0  | ОК Отмена                                    | 1 |       |   |          |
| Статус От            | чет Эффекты Планировщик                      |   |       |   |          |

**10.** Нажмите **ОК**.

Смотрите также Вещание в интернет 13

### 4.2 Источники

#### Для настройки источника:

В меню нажмите **RadioCaster** -> **Настройки**. В категории Источник нажмите кнопку **Ивменить...** 

| Source                                                        |                                                          | ×                |
|---------------------------------------------------------------|----------------------------------------------------------|------------------|
| Тип источника<br>Эапись с вых<br>Вход звуково<br>Сетевой пото | ода карты<br>й карты<br>к                                | Sample rate      |
| Драйвер<br>WASAPI v<br>Enable event-                          | Устройство<br>CABLE Output (VB-Audio<br>driven buffering | Virtual Cable) V |
|                                                               |                                                          | ОК Отмена        |

Выберите подходящий тип источника:

- Запись с выхода карты источником будет выступать то, что играет на компьютере на выбранной звуковой карте
- **Вход звуковой карты** вещать со входа звуковой карты (например, линейный или микрофонный вход)
- Сетевой поток будет происходить трансляция интернет-потока. В поле URL необходимо ввести адрес интернет-потока.

Sample rate - Частота дискретизации, 44100 по умолчанию.

#### 4.3 Метаданные

Чтобы изменить настройки метаданных в меню нажмите RadioCaster -> Настройки.

| Settings                                                    | ×        |
|-------------------------------------------------------------|----------|
| Источник<br>(Input) Default                                 | Изменить |
| Выводить тишину при отсутствии звука                        |          |
| Метаданные                                                  |          |
| Читать из файла                                             | $\sim$   |
| C:\Users\Julia\AppData\Roaming\djsoft.net\RadioBOSS_3544268 | 87\no\   |
| Использовать только первую строку                           |          |
| Кодировка Auto ~                                            |          |
| Обработка метаданных                                        |          |
| Настройки                                                   |          |
| Спращивать при закрытии                                     |          |
| Кнопка на панели задач                                      |          |
| Перезапуск при зависании или ошибке                         |          |
| Instance name                                               |          |
|                                                             |          |
| Воспроизведение                                             |          |
| Default                                                     | $\sim$   |
| Включить прослушку при запуске                              |          |
| ? ОК                                                        | Отмена   |

Для обновления названия трека RadioCaster может использовать несколько источников:

**Читать из файла** - на сервер будет отправляться название, прочитанное из файла. Если установлена опция "Использовать только первую строку", то в качестве названия будет использоваться только первая строка, иначе - все содержимое файла. **Читать с адреса URL** - будет делаться запрос указанного адреса и полученный текст будет использоваться как название текущего трека.

Использовать текст - использовать заданный текст

**Читать из потока** - если идет ретрансляция другого потока, то будет передаваться название из ретранслируемого потока. Опция "**Добавлять название потока**" включает или выключает название ретранслируемого потока.

**Читать из XML файла** - читать данные из XML файла. Строка **Формат названия** задает части XML файла для чтения:

{Node1\Node2[Attribute]} - читать значение аттрибута
{Node1\Node2} - читать содержимое элемента
Не нужно указывать название корневого элемента. Возможно читать данные из нескольких
элементов и указывать произвольный текст между тегами {}.

```
Пример. Файл XML:
```

```
<?xml version="1.0" encoding="utf-8"?>
<PLAYER name="RadioBOSS" version="5.8.5.2">
```

```
<TRACK ARTIST="Prodigy" TITLE="Boom Boom Tap" ALBUM="No Tourist" YEAR="2018" GENRE="BreakBeat"
COMMENT="" FILENAME="D:\Artist\Prodigy\No Tourists 2018\08 - Boom Boom Tap.dsf" DURATION="04:(
</PLAYER>
```

Формат названия: **{TRACK[ARTIST]} - {TRACK[TITLE]}**. Программа прочитает атрибуты ARTIST и TITLE у элемента TRACK. Результирующее название трека будет **Prodigy - Boom Boom Tap**.

# См. также

Правила постобработки метаданных 22

#### 4.3.1 Постобработка метаданных

Правила постобработки метаданных позволяют задать условия для изменения метаданных или пропуска отправки определенных названий треков. Правила обрабатываются сверху вниз; будут применены все правила, соответствующие названию.

Copyright 2025 DJSoft.Net. All rights reserved.

| 🔇 Правила обработки метаданных | _ |   | ×   |
|--------------------------------|---|---|-----|
| 🗹 Включить правила             |   |   |     |
|                                |   |   | +   |
|                                |   |   | —   |
|                                |   |   |     |
|                                |   |   | ۲   |
|                                |   |   | 1   |
|                                |   |   | Ŷ   |
|                                |   |   | v l |
|                                |   | 0 | ĸ   |

| Rule      | ×      |
|-----------|--------|
| Если      |        |
| Равно     | $\sim$ |
| текст     |        |
|           |        |
| то        |        |
| Заменить  | $\sim$ |
|           |        |
| ОК Отмена |        |

## 4.4 Пользовательские кодеки

Функция позволяет использовать любые пользовательские кодеки. RadioCaster может использовать любые кодеки, которые поддерживают ввод/вывод через консоль.

Для настройки в меню нажмите RadioCaster -> Custom Encoders...

| Custom encoders |                                                                   | $\times$ |
|-----------------|-------------------------------------------------------------------|----------|
| TEST_Lame       | Название<br>TEST_Lame<br>Командная строка                         |          |
|                 | d:\ame.exe -r -s {KSampleRate} -b {Bitrate}resample {KSampleRate} |          |
|                 | MIME тип<br>audio/mpeg                                            |          |
| + -             | Закрыть                                                           | <b>,</b> |

Команда кодека может включать следующие переменные (значения соответствуют настройкам подключения в RadioCaster):

{SampleRate} - частота дискретизации в Гц (например, 44100) {KSampleRate} - частота дискретизации в кГц (например, 44.1) {Bitrate} - битрейт в кбит (например, 128) {Channels} - количество каналов (например, 2)

Кодеку нужно сообщить (через командную строку) что входные данные будут направлены в STDIN, и что нужно направить вывод в STDOUT.

МІМЕ тип зависит от формата файла.

RadioCaster отправляет PCM данные в формате: 16 бит целочисленные со знаком (signed int), Little-Endian.

Пример командной строки для MP3 кодека lame.exe path\_to\_lame.lame.exe -r -s {KSampleRate} -b {Bitrate} --resample {KSampleRate} - -

**Пример** командной строки для вывода в несжатом RAW PCM. Кодек pcmraw.exe находится в папке Plugins, где установлена программа RadioCaster (по умолчанию C:\Program Files (x86) \RadioCaster)

C:\Program Files (x86)\RadioCaster\Plugins\pcmraw.exe - -

#### 4.5 Планировщик

Планировщик позволяет запускать и останавливать вещание в определенное время. Чтобы открыть данную функцию, в главном окне нажмите кнопку **Планировщик** 

| 🕟 RadioCaster (3.0.0.0)                              |           |     | _    |   | $\times$ |
|------------------------------------------------------|-----------|-----|------|---|----------|
| RadioCaster Справка                                  |           |     |      |   |          |
| Источник (Capture) Speakers (VB-Audio Virtual Cable) |           |     |      |   |          |
| On                                                   |           |     |      |   | 0 =      |
| В Подключение                                        | Статус    | Слу | Макс | + | 4        |
| 1. MP3 128k (c2.radioboss.fm:8004/live)              | connected | 0   | 0    |   |          |
|                                                      |           |     |      |   | 8        |
|                                                      |           |     |      | ۲ | 12       |
|                                                      |           |     |      |   | 16       |
|                                                      |           |     |      |   | 20       |
|                                                      |           |     |      |   | 24       |
|                                                      |           |     |      |   | 24       |
|                                                      |           |     |      |   | 28       |
| Всего слушателей: 0                                  |           |     |      |   |          |
| Статус Отчет Эффекты Планировциих                    |           |     |      |   |          |
| статус отчет оффекты Планировщик                     |           |     |      |   |          |

Откроется окно Планировщика, в котором вы сможете создавать и редактировать задания для вещания:

| Вкл<br>Действие Время Дни недели<br>(€) | 🕥 Планировщик |       | _          | × |
|-----------------------------------------|---------------|-------|------------|---|
| Действие Время Дни недели               | 🖂 Вкл         |       |            |   |
| OK                                      | Действие      | Время | Дни недели |   |

| Задание              | $\times$ |
|----------------------|----------|
| Время                |          |
| 12:00:00 AM          |          |
| Действие             |          |
| Начать вещание       |          |
| О Остановить вещание |          |
| ☑ Sunday             |          |
| ✓ Monday             |          |
| 🗹 Tuesday            |          |
| ✓ Wednesday          |          |
| ✓ Thursday           |          |
| 🗹 Friday             |          |
| Saturday             |          |
| ОК Отмен             | а        |

#### 4.6 Settings window

| Settings                                                                                                    |                | ×        |
|----------------------------------------------------------------------------------------------------|----------------|----------|
| Источник<br>(Capture) Speakers (High Definition Audio Devic<br>Выводить тишину при отсутствии звука                                                                                          | e)             | Изменить |
| Метаданные                                                                                                    |                |          |
| Читать из файла                                                                                                    |                | ~        |
| C:\Users\Julia\AppData\Roaming\djsoft.net\Ra                                                                                                    | dioBOSS_354426 | 5887\no\ |
| Использовать только первую строку                                                                                                    |                |          |
| Кодировка Auto ~                                                                                                    |                |          |
| Обработка метаданных                                                                                                    |                |          |
| Настройки<br>Запускать с Windows<br>Спрашивать при закрытии<br>Кнопка на панели задач<br>Перезапуск при зависании или ошибке<br>Запретить переход компьютера в спящий<br>Название экземпляра | режим          |          |
| Воспроизведение<br>Default<br>Включить прослушку при запуске                                                                                                    |                | ~        |
| ?                                                                                                    | ОК             | Отмена   |

Источник - источник звука 20 для трансляции.

Метаданные - источник <u>метаданных [21]</u> (названий дорожек).

#### Настройки

Запускать с Windows - запускать RadioCaster при входе пользователя Windows в систему. Спрашивать при закрытии - подтверждение при закрытии RadioCaster. Кнопка на панели задач - если отключить, RadioCaster будет доступен в виде значка в системном трее.

**Перезапуск при зависании или ошибке** - автоматически перезапускать RadioCaster при сбое. Запретить переход компьютера в спящий режим - если эта опция включена, компьютер не будет переходить в спящий режим при запущенном RadioCaster. **Название экземпляра** - название экземпляра для идентификации установки RadioCaster, оно отображается в строке заголовка.

Воспроизведение - устройство, которое будет использоваться для предварительного прослушивания.

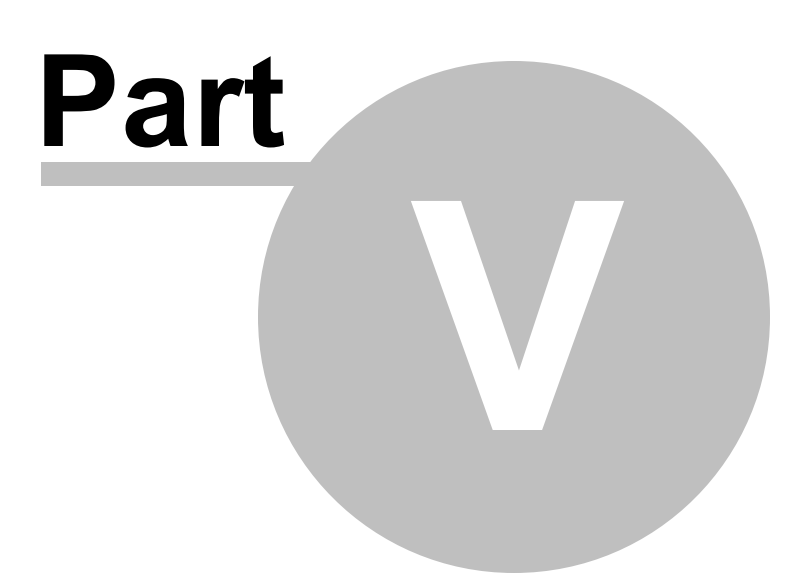

## 5 Контакты

Если у вас есть вопросы по использованию программы, пожелания по улучшению или вы нашли ошибку, просьба написать письмо в нашу службу поддержки: <a href="http://www.radioboss.ru/rus/support.htm">http://www.radioboss.ru/rus/support.htm</a> или на форум: <a href="http://www.radioboss.ru/forum\_ru/">http://www.radioboss.ru/forum\_ru/</a>

Последняя версия программы может быть загружена с сайта <u>http://www.radioboss.ru</u>